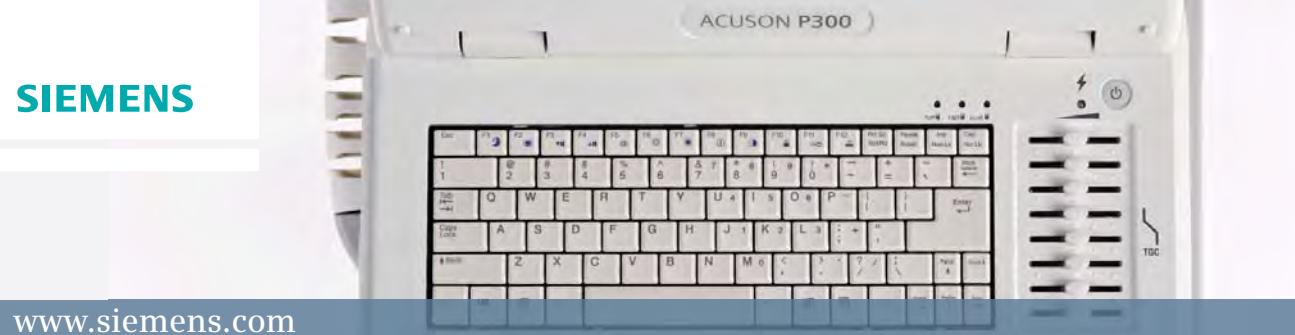

# ACUSON P300<sup>™</sup> Ultrasound System **Control Panel Diagram**

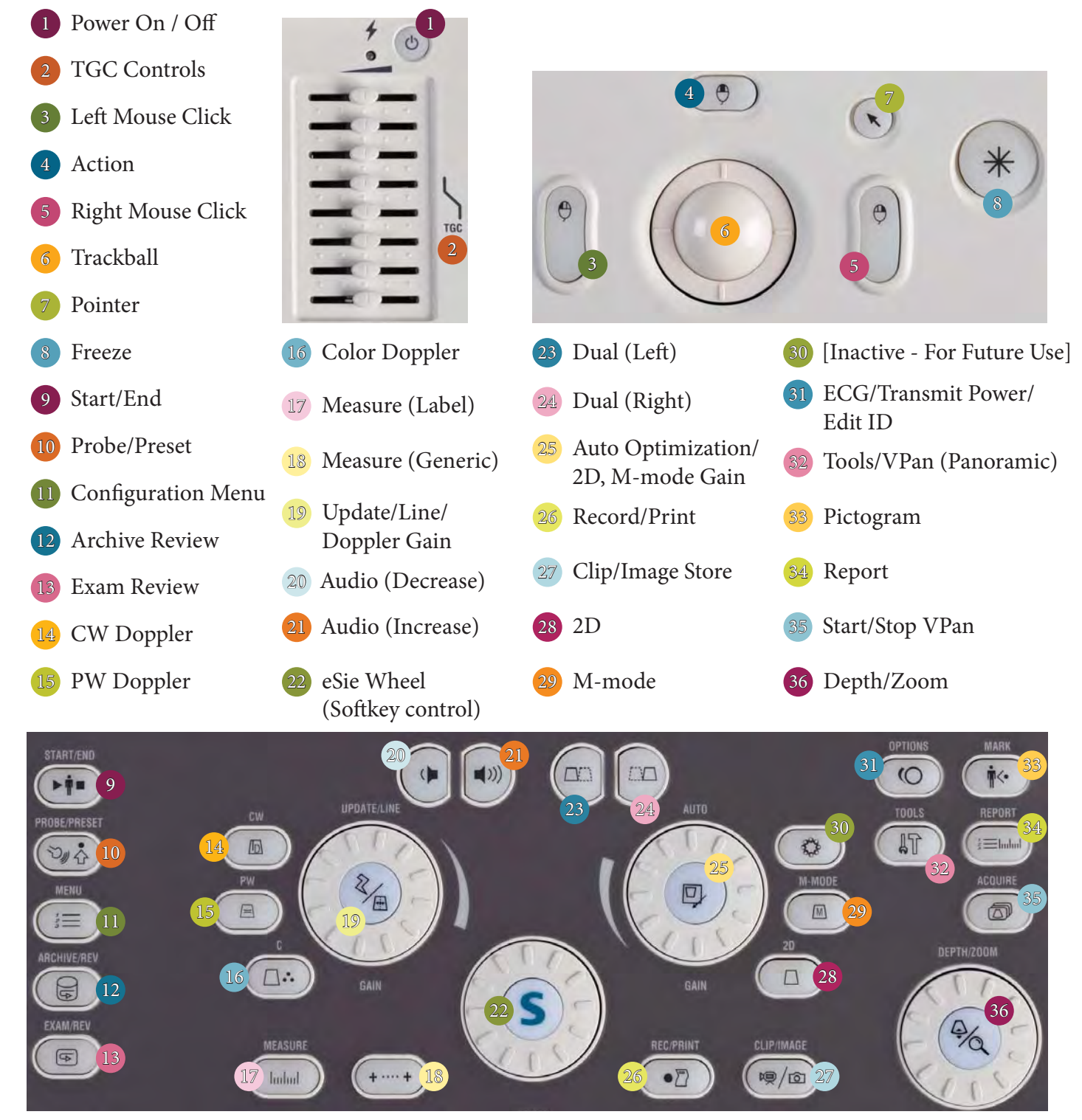

© Siemens 2012. All rights reserved.

# ACUSON P300<sup>™</sup> Ultrasound System\* Quick Reference Guide – System Overview

#### Introduction

This Quick Reference Guide contains brief descriptions and instructions for the functions most commonly used to perform 2D, M-mode and Doppler exams

This supplement is not a substitute for the system Operators Manual.

#### Contents

- Exam Basics
- 2D Controls
- Color, PW and CW Doppler and M-mode Optimization
- Measurements and Calculations
- Text and Pictograms
- Data and Image Management

#### **Exam Basics**

The **Power On/Off** button is located on the upper right side of the system.

A solid yellow light will indicate the power is on.

The **Battery** option will allow the system to run on internal battery for 80 minutes (scanning) or 120 minutes (standby).

#### **Begin an Exam**

Press START/END

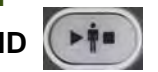

Enter patient name, ID and other exam information

Press TAB to move between data fields

or

Roll the trackball to move to the next data field and press **Right Select** Select the proper **APPLICATION**, **PRESET** and **PROBE** Press **Enter** or select **OK** to start exam

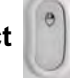

Page | 1 © Siemens 2012. All rights reserved. \*The ACUSON P300 System is not commercially available. Due to regulatory reasons its future availability cannot be guaranteed.

#### Modify Patient Data During an Open Exam

Press OPTIONS

Rotate S wheel to EDIT ID and press the S button

Edit patient data

Select OK

or

#### Press Enter on the QWERTY keyboard

Note: Editing patient data will re-name all previously stored images/clips within the study.

#### **Modify Patient Data From Patient Archive**

Press ARCHIVE/REV

Highlight patient

Rotate S wheel to NEXT/PREVIOUS and press the S button

Rotate S wheel to EDIT ID and press the S button

Note: Editing patient data will re-name all previously stored images/clips within the study.

#### **Modify Application**

Press START/END Select CURRENT Select new APPLICATION, PRESET and PROBE Select OK

#### Change Transducer and/or Preset

Press PROBE/PRESET

Select PRESET and/or PROBE

Select OK

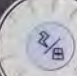

The **UPDATE/LINE/GAIN** controls gain levels (rotate) and cursor/update (press) for CW, PW and Color Doppler

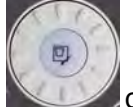

The **AUTO/GAIN** controls 2D and M-mode gain levels (rotate), one-button gain and TGC optimization for 2D (press)

Page | 2 © Siemens 2012. All rights reserved. \*The ACUSON P300 System is not commercially available. Due to regulatory reasons its future availability cannot be guaranteed.

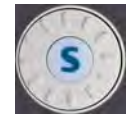

# Storing Images/Clips

When frozen, press **CLIP/IMAGE** to save a static image to the local archive When live, press **CLIP/IMAGE** to acquire and save a clip to the local archive The saved data displays in the thumbnail panel on the right of the screen

Press **REC/PRINT** to print the onscreen image **Note**: Press **MENU** to set up **PERIPHERALS** assigned to **REC/PRINT** 

#### **Review an Image**

Press **EXAM/REV** with during an active exam to view and delete images To view thumbnails 1:1, roll trackball to thumbnails and press **Right Select** 

or Left

To delete images, roll trackball to thumbnail and double-click **Right Select** A red check mark will appear in the upper left corner Select **DELETE** Select **YES** 

#### Activate Review on a Previous Exam

Press ARCHIVE/REV [] to view patient archive

Highlight patient name and double-click Right Select or Left Select to review

# **2D Controls**

#### **Basic System Optimization**

The following table identifies 2D system optimization and technologies which can be used during exams.

The **S** wheel controls the softkey options located at the bottom of the imaging screen, rotating the **S** wheel (green) allows the user to scroll between softkeys, pressing the **S** button (yellow) changes the value and the **NEXT/PREVIOUS** softkey scrolls to additional pages.

| Items in table are not arranged sequentially |  |
|----------------------------------------------|--|
|----------------------------------------------|--|

| To Adjust / Control | Do This                     |
|---------------------|-----------------------------|
| Depth               | Rotate the DEPTH/ZOOM wheel |

Page | 3

© Siemens 2012. All rights reserved.

\*The ACUSON P300 System is not commercially available.

Due to regulatory reasons its future availability cannot be guaranteed.

| Zoom                                               | Press DEPTH/ZOOM                                                                                                    |
|----------------------------------------------------|----------------------------------------------------------------------------------------------------|
|                                                    | <ul> <li>Use trackball to adjust position; rotate wheel to adjust size of<br/>ROI</li> </ul>                                                                     |
|                                                    | Press DEPTH/ZOOM                                                                                                    |
| Focus                                              | <ul> <li>Roll trackball to move focal zone(s)</li> </ul>                                                                                                    |
|                                                    | <ul> <li>To anchor position of focal zones, press ACTION</li> </ul>                                                                                              |
| TEI                                                | Rotate S wheel to TEI, then press S button                                                                                                    |
| Harmonic Imaging                                   | <ul> <li>To change harmonic frequencies, rotate S wheel to<br/>FREQUENCY, then press S button</li> </ul>                                                         |
|                                                    | TEI frequencies range from PEN, GEN, RES                                                                                                    |
| Orient                                             | Rotate S wheel to ORIENT and press S button                                                                                                    |
| Up/down invert                                     |                                                                                                    |
| Frequency                                          | Rotate S wheel to FREQUENCY and press S button                                                                                                    |
|                                                    | Rotate S wheel to adjust                                                                                                    |
|                                                    | Range varies from transducer and application                                                                                                    |
| Size (2D Sector Width)                             | Rotate S wheel to SIZE and press S button                                                                                                    |
| Increases line                                     | Rotate S wheel to decrease size of sector                                                                                                    |
| *Not available on linear<br>transducers            | Note: CONCURR is available on phased array transducers<br>and will automatically reduce 2D image width to the Color<br>Doppler ROI and allows user to pan image. |
| Dynamic Range                                      | Rotate S wheel to DYN RANGE and press S button                                                                                                    |
| Adjusts grayscale levels                           | Rotate S wheel to adjust                                                                                                    |
| Adding Focal Zones                                 | <ul> <li>Rotate S wheel to FOCUSES and press S button for additional foci</li> </ul>                                                                             |
|                                                    | Select ACTION to lock focus in place                                                                                                    |
|                                                    | Range: 1-4; ALTERNATE                                                                                                    |
| Reverse                                            | Rotate S wheel to REVERSE and press S button                                                                                                    |
| Left/right invert                                  |                                                                                                    |
| TPVIEW (Trapezoid)<br>Linear transducers only      | Rotate S wheel to TPVIEW and press S button                                                                                                    |
| Gray Maps                                          | Rotate S wheel to GRAY MAP and press S button                                                                                                    |
| Applies a post processing                          | Rotate S wheel to adjust                                                                                                    |
| curve that assigns echo<br>amplitudes to grayscale | Range: 1-5                                                                                                    |

Page | 4

© Siemens 2012. All rights reserved. \*The ACUSON P300 System is not commercially available. Due to regulatory reasons its future availability cannot be guaranteed.

| levels                                                             |                                                                                                    |
|--------------------------------------------------------------------|----------------------------------------------------------------------------------------------------|
| Colorize (Tint)<br>Sets the chromatic scale<br>active in 2D        | <ul> <li>Rotate S wheel to COLORIZE and press S button</li> <li>Rotate S wheel to adjust</li> <li>Range: Off(-), Orange, Indigo, Magenta, Blue, Yellow, RGB</li> </ul>                                     |
| Sharpness<br>Accentuates edges and<br>small differences in tissues | <ul> <li>Rotate S wheel to SHARPNESS and press S button</li> <li>Rotate S wheel to adjust</li> <li>Range: 1-5</li> </ul>                                                                                   |
| Density<br><i>Adjusts line density</i>                             | <ul> <li>Rotate S wheel to DENSITY and press S button</li> <li>Rotate S wheel to adjust</li> <li>Range: LOW, HIGH</li> </ul>                                                                               |
| Persistence<br>Weighted average of<br>frames over time             | <ul> <li>Rotate S wheel to PERSIST and press S button</li> <li>Rotate S wheel to adjust</li> <li>Range: Off(-), 1-6; AVERAGE</li> </ul>                                                                    |
| Clip Duration<br>Sets duration of clips                            | <ul> <li>Rotate S wheel to CLIPS DUR and press S button</li> <li>Range (seconds): 1, 2, 3, 4, 5, 7, 10, 20, 30, 60, UNLIMITED</li> </ul>                                                                   |
| MVIEW<br>Spatial Compounding                                       | <ul> <li>Rotate S wheel to MVIEW and press S button</li> <li>Rotate S wheel to adjust</li> <li>Range: Off(-), 1-10</li> </ul>                                                                              |
| XVIEW<br>Provides speckle reduction<br>and contrast enhancement    | <ul> <li>Rotate S wheel to XVIEW and press S button</li> <li>Rotate S wheel to adjust</li> <li>Range: Off(-), 1, 2, C.</li> <li>XVIEW level C options: X SMOOTH 1-5, X DETAIL 1-8, X ENHAN 1-12</li> </ul> |

#### **2D Imaging Features**

The following table identifies 2D imaging features.

Items in table are not arranged sequentially

| Feature                       | To Use Feature                             |
|-------------------------------|--------------------------------------------|
| One button image optimization | <ul> <li>Press AUTO<br/>and TGC</li> </ul> |

Page | 5 © Siemens 2012. All rights reserved. \*The ACUSON P300 System is not commercially available. Due to regulatory reasons its future availability cannot be guaranteed.

| Dual Mode                                   |                                                                                                    |
|---------------------------------------------|----------------------------------------------------------------------------------------------------|
| Side-by-side imaging                        | Press left DUAL to activate dual screen display                                                                                     |
|                                             |                                                                                                    |
|                                             | Press right DUAL to activate right screen display                                                                                   |
|                                             | Press 2D to escape                                                                                                    |
|                                             | Note: For live dual, rotate <b>S</b> wheel to <b>NEXT/PREVIOUS</b> , scroll to <b>SIMULT</b> and press <b>S</b> button.             |
| QUAD Imaging                                | <ul> <li>When in DUAL function, select NEXT/PREVIOUS, scroll to<br/>QUAD, press the S button</li> </ul>                             |
|                                             | Press right DUAL button to advance                                                                                                  |
| 2D-CFM                                      | Rotate S wheel to 2D-CFM and press S button                                                                                         |
| Live Dual 2D and Color<br>Doppler           | Allows for live 2D and Color Doppler imaging                                                                                        |
| VPAN                                        | 71                                                                                                    |
| Activates panoramic                         | Press TOOLS      Select VPAN, select OK                                                                                             |
| imaging                                     | <ul> <li>Press ACQUIRE to activate ROI box, press ACQUIRE to begin scanning, scan, then press ACQUIRE to end acquisition</li> </ul> |
|                                             | Press MEASURE     for labeled measurement                                                                                           |
|                                             | ++                                                                                                    |
|                                             | Press GENERIC MEASUREMENTS for generic measurement                                                                                  |
| Steer Image                                 | Note: MVIEW must be deactivated.                                                                                                    |
| Linear transducers only                     | Rotate S wheel to B-STEER and press S button                                                                                        |
|                                             | Rotate S wheel to steer image                                                                                                    |
| Biopsy                                      | Rotate S wheel to BIOPSY and press S button                                                                                         |
| Activates or de-activates<br>biopsy display |                                                                                                    |

# Color, PW and CW Doppler and M-mode Optimization

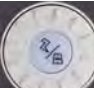

The **UPDATE/LINE/GAIN** controls gain levels (rotate) and cursor/update (press) for CW, PW and Color Doppler.

Page | 6 © Siemens 2012. All rights reserved. \*The ACUSON P300 System is not commercially available. Due to regulatory reasons its future availability cannot be guaranteed.

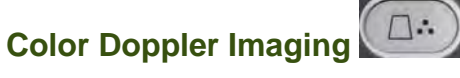

Items in table are not arranged sequentially

| To Adjust / Control                         | Do This                                                                                                    |
|---------------------------------------------|----------------------------------------------------------------------------------------------------|
| Engage Color Doppler                        | Press C button                                                                                                    |
| Color Gain                                  | Rotate the UPDATE/LINE/GAIN wheel                                                                                                    |
| ROI Size and Position                       | <ul> <li>Roll trackball to desired position</li> <li>Press ACTION and roll trackball to desired size</li> <li>Press ACTION to set</li> </ul> |
| 2D-CFM<br>Live dual 2D and color<br>Doppler | Rotate S wheel to 2D-CFM and press S button                                                                                                  |
| PWR D (Power Doppler)                       | Rotate S wheel to PWR D and press S button                                                                                                   |
| PRF (Scale/Velocity)                        | <ul> <li>Rotate S wheel to PRF and press S button</li> <li>Rotate S wheel to change PRF</li> </ul>                                           |
| Baseline                                    | <ul> <li>Rotate S wheel to BASEL and press S button</li> <li>Rotate S wheel to change</li> </ul>                                             |
| D-Steer<br>Linear transducers only          | <ul> <li>Rotate S wheel to D-STEER and press S button</li> <li>Rotate S wheel to desired steering angle</li> </ul>                           |
| Color Doppler Frequency                     | <ul> <li>Rotate S wheel to FREQUENCY and press S button</li> <li>Rotate S wheel to adjust</li> </ul>                                         |
| Sensitivity                                 | <ul> <li>Rotate S wheel to SENSIT and press S button</li> <li>Rotate S wheel to adjust</li> <li>Range: 1, 2, 3</li> </ul>                    |
| Density                                     | <ul> <li>Rotate S wheel to DENSITY and press S button</li> <li>Rotate S wheel to adjust</li> <li>Range: LOW, HIGH</li> </ul>                 |
| Persistence                                 | Rotate S wheel to PERSIST and press S button                                                                                                 |

Page | 7

© Siemens 2012. All rights reserved.

\*The ACUSON P300 System is not commercially available. Due to regulatory reasons its future availability cannot be guaranteed.

|                                            | Rotate S wheel to adjust                                                                             |
|--------------------------------------------|----------------------------------------------------------------------------------------------------|
|                                            | ■ Range: Off(-), <b>1-7</b>                                                                          |
| Color Map                                  | <ul> <li>Rotate S wheel to COLOR MAP and press S button</li> <li>Rotate S wheel to adjust</li> </ul> |
|                                            | = Ronace V1-V6, plus two Velocity/Variance mans (VV1 and                                             |
|                                            | <b>VV2</b> ).                                                                                        |
| Filter                                     | Rotate S wheel to FILTER and press S button                                                          |
| Used to reduce the                         | Rotate S wheel to adjust                                                                             |
| artifacts caused by acoustic decoupling or | Range: LOW, MEDIUM, HIGH, ARTEF SUP                                                                  |
| moving structures                          |                                                                                                    |
| Smooth                                     | Rotate S wheel to SMOOTH and press S button                                                          |
| Makes the flow                             | Rotate S wheel to adjust                                                                             |
| representation<br>homogenous               | Range: LOW, HIGH                                                                                     |

PW Doppler

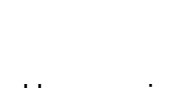

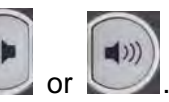

PW Doppler audio volume can be decreased or increased by pressing or or . Items in table are not arranged sequentially

| To Adjust / Control                                        | Do This                                                          |
|------------------------------------------------------------|------------------------------------------------------------------|
| Engage PW Doppler                                          | Press UPDATE/LINE to activate cursor                             |
|                                                            | Roll the trackball to position cursor                            |
|                                                            | Press the PW control to activate                                 |
| Auto-Doppler Optimization                                  | Press AUTO                                                       |
| ADM                                                        | Rotate S wheel to ADM and press S button                         |
| Automatic Doppler Trace                                    | <b>Note</b> : These calculations will not be sent to the report. |
| B-Ref                                                      | Rotate S wheel to B-REF and press S button                       |
| Alternates between split<br>screen or full screen in<br>PW |                                                                  |
| Velocity (PRF/Scale)                                       | Rotate S wheel to VELOCITY and press S button                    |
|                                                            | Rotate S wheel to adjust                                         |
| Baseline                                                   | Rotate S wheel to BASEL and press S button                       |

Page | 8

© Siemens 2012. All rights reserved.

\*The ACUSON P300 System is not commercially available.

Due to regulatory reasons its future availability cannot be guaranteed.

|                                    | Rotate S wheel to change                                     |
|------------------------------------|--------------------------------------------------------------|
| SV Size (Gate)                     | Rotate S wheel to SV SIZE and press S button                 |
|                                    | Rotate S wheel to adjust                                     |
| Θ Angle                            | Rotate S wheel to O ANGLE and press S button                 |
|                                    | Rotate S wheel to adjust                                     |
| D-Steer                            | Rotate S wheel to D-STEER and press S button                 |
|                                    | Rotate S wheel to adjust                                     |
|                                    | Color ROI and PW cursor will steer together                  |
| Invert (Reverse)                   | Rotate S wheel to REVERSE and press S button                 |
| Triplex (PLEX)                     | Rotate S wheel to PLEX and press S button                    |
| Frequency                          | Rotate S wheel to FREQUENCY, press S button                  |
|                                    | Rotate S wheel to adjust                                     |
| Format                             | Rotate S wheel to B FORMAT and press S button                |
|                                    | Rotate S wheel to adjust                                     |
|                                    | Range: SMALL, MEDIUM, LARGE, and DUAL                        |
| Dynamic Range                      | Rotate S wheel to DYN RANGE and press S button               |
| Adjusts grayscale levels           | Rotate S wheel to adjust                                     |
| Gray Maps                          | Rotate S wheel to GRAY MAP and press S button                |
| Post processing curve              | Rotate S wheel to adjust                                     |
| amplitudes to grayscale            | Range: 1-5                                                   |
| levels                             |                                                              |
| Colorize (Tint)                    | Rotate S wheel to COLORIZE and press S button                |
| Sets the chromatic scale           | Rotate S wheel to adjust                                     |
|                                    | Range: Off(-), Orange, Indigo, Magenta, Blue, Yellow,<br>RGB |
| Filter                             | Rotate S wheel to FILTER and press S button                  |
| Filters Doppler signal             | Rotate S wheel to adjust                                     |
| Reject                             | Rotate S wheel to REJECT and press S button                  |
| Improves spectral curve<br>display | <ul> <li>Rotate S wheel to adjust</li> </ul>                 |
| Sweep                              | Rotate S wheel to SWEEP and press S button                   |
|                                    | Rotate S wheel to adjust                                     |

Page | 9

© Siemens 2012. All rights reserved. \*The ACUSON P300 System is not commercially available. Due to regulatory reasons its future availability cannot be guaranteed.

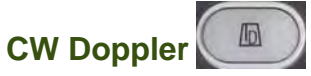

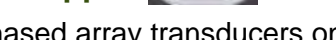

(Fnased array transducers only) CW Doppler audio volume can be decreased or increased by pressing or or or . Items in table are not arranged sequentially

| To Adjust / Control                                        | Do This                                        |
|------------------------------------------------------------|------------------------------------------------|
| Engage CW Doppler                                          | Press UPDATE/LINE to activate cursor           |
|                                                            | Roll the trackball to position cursor          |
|                                                            | Press the CW control to activate               |
| Auto-Doppler Optimization                                  | Press AUTO                                     |
| B-Ref                                                      | Rotate S wheel to B-REF and press S button     |
| Alternates between split<br>screen or full screen in<br>CW |                                                |
| Velocity (PRF/Scale)                                       | Rotate S wheel to VELOCITY and press S button  |
|                                                            | Rotate S wheel to adjust                       |
| Baseline                                                   | Rotate S wheel to BASEL and press S button     |
|                                                            | Rotate S wheel to change                       |
| Invert (Reverse)                                           | Rotate S wheel to REVERSE and press S button   |
| Frequency                                                  | Rotate S wheel to FREQUENCY, press S button    |
|                                                            | Rotate S wheel to adjust                       |
| Format                                                     | Rotate S wheel to B FORMAT and press S button  |
|                                                            | Rotate S wheel to adjust                       |
|                                                            | Range: SMALL, MEDIUM, LARGE, and DUAL          |
| Dynamic Range                                              | Rotate S wheel to DYN RANGE and press S button |
| Adjusts grayscale levels                                   | Rotate S wheel to adjust                       |
| Gray Maps                                                  | Rotate S wheel to GRAY MAP and press S button  |
| Post processing curve                                      | Rotate S wheel to adjust                       |
| tnat assigns echo<br>amplitudes to grayscale               | Range: 1-5                                     |

Page | 10

© Siemens 2012. All rights reserved.

\*The ACUSON P300 System is not commercially available.

Due to regulatory reasons its future availability cannot be guaranteed.

| levels                                |                                                              |
|---------------------------------------|--------------------------------------------------------------|
| Colorize (Tint)                       | Rotate S wheel to COLORIZE and press S button                |
| Sets the chromatic scale active in CW | Rotate S wheel to adjust                                     |
|                                       | Range: Off(-), Orange, Indigo, Magenta, Blue, Yellow,<br>RGB |
| Filter                                | Rotate S wheel to FILTER and press S button                  |
| Filters Doppler signal                | Rotate S wheel to adjust                                     |
| Reject                                | Rotate S wheel to REJECT and press S button                  |
| Improves spectral curve<br>display    | Rotate S wheel to adjust                                     |
| Sweep                                 | Rotate S wheel to SWEEP and press S button                   |
|                                       | Rotate S wheel to adjust                                     |

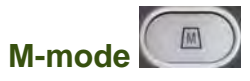

Items in table are not arranged sequentially

| To Adjust / Control                                                                                    | Do This                                                                                                    |
|----------------------------------------------------------------------------------------------------|----------------------------------------------------------------------------------------------------|
| Engage M-mode                                                                                          | Press M-MODE                                                                                                    |
| Overall Gain                                                                                           | Rotate AUTO/GAIN wheel                                                                                                    |
| B-Ref<br>Alternates between split<br>screen or full screen in M -<br>mode                              | Rotate S wheel to B-REF and press S button                                                                                                    |
| Gray Maps<br>Applies a post processing<br>curve that assigns echo<br>amplitudes to grayscale<br>levels | <ul> <li>Rotate S wheel to GRAY MAP and press S button</li> <li>Rotate S wheel to adjust</li> </ul>                                                                    |
| Colorize (Tint)<br>Sets the chromatic scale<br>active in M-mode                                        | <ul> <li>Rotate S wheel to COLORIZE and press S button</li> <li>Rotate S wheel to adjust</li> <li>Range: Off(-), Orange, Indigo, Magenta, Blue, Yellow, RGB</li> </ul> |

Page | 11 © Siemens 2012. All rights reserved. \*The ACUSON P300 System is not commercially available. Due to regulatory reasons its future availability cannot be guaranteed.

| Sharpness<br>Accentuates the edges<br>and the small differences<br>in M-mode | <ul> <li>Rotate S wheel to SHARPNESS and press S button</li> <li>Rotate S wheel to adjust</li> <li>Range: 1-5</li> </ul>                           |
|------------------------------------------------------------------------------|----------------------------------------------------------------------------------------------------|
| Sweep                                                                        | <ul> <li>Rotate S wheel to SWEEP and press S button</li> <li>Rotate S wheel to adjust</li> </ul>                                                   |
| Triplex (PLEX)                                                               | Rotate S wheel to PLEX and press S button                                                                                                    |
| Frequency                                                                    | <ul> <li>Rotate S wheel to FREQUENCY and press S button</li> <li>Rotate S wheel to adjust</li> </ul>                                               |
| Format                                                                       | <ul> <li>Rotate S wheel to B FORMAT and press S button</li> <li>Rotate S wheel to adjust</li> <li>Range: SMALL, MEDIUM, LARGE, and DUAL</li> </ul> |
| Dynamic Range<br>Adjusts grayscale levels                                    | <ul> <li>Rotate S wheel to DYN RANGE and press S button</li> <li>Rotate S wheel to adjust</li> </ul>                                               |

# Performing Measurements and Calculations

Measurements can be made on frozen, stored and archived images.

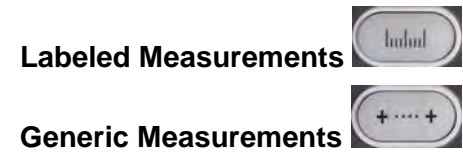

# Activate Calculations

Press **MEASURE (Label)** to activate the labeled measurement function on frozen 2D, Color, PW or M-mode images

or

Press (+---+) to go to generic measurements

# Perform a Generic Measurement

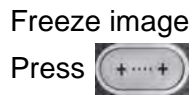

Select desired generic measurement and press Right Select

Place the first caliper and press Right Select

Place second caliper and press Right Select

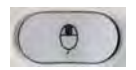

Page | 12 © Siemens 2012. All rights reserved. \*The ACUSON P300 System is not commercially available. Due to regulatory reasons its future availability cannot be guaranteed. Move between active calipers (yellow) by pressing **ACTION** 

Rotate S wheel and press S button for these options:

- ADD TO RP adds a generic measurement to the report; user has the option to label
- CLEAR
- CLEAR ALL

#### Perform a Labeled Measurement

Application-specific measurements are particular to one study type

The measurement tools and labels are organized by the active imaging mode and application (e.g., abdomen)

Freeze image

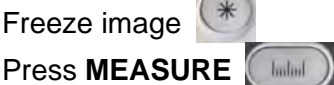

Select desired labeled measurement and press Right Select

Place the first caliper and press Right Select

Place second caliper and press **Right Select** 

Move between active calipers (yellow) by pressing ACTION

The system automatically cascades to the next labeled measurement

#### Selective Deletion of a Measurement

Press POINTER Position the arrow on the caliper to be deleted (yellow) Rotate S wheel to CLEAR and press S button to delete measurement

# **Calculation Reports**

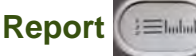

Calculation worksheets and reports are offered for each preset when labeled or generic measurements are entered

**Note:** Application-specific reports are particular to one study type. Different report options will be available within each application (e.g., OB).

Press **REPORT** to activate Reports

Rotate **S** wheel and press **S** button for the following options:

Page | 13 © Siemens 2012. All rights reserved. \*The ACUSON P300 System is not commercially available. Due to regulatory reasons its future availability cannot be guaranteed.

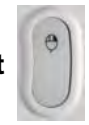

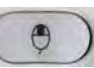

- **PREVIEW** to preview printed report
- PAGE to scroll between report pages
- MEASURE to scroll between measurements within one page
- CONFIG to configure descriptions and labels within current report only

To delete measurements within the report, scroll to desired measurement (measurement will be framed in yellow), rotate **S** wheel to **CLEAR** and press **S** button

To hide measurements from the *printed* report, scroll to the desired measurement and press the **Right Select**. The measurement will now be highlighted in black

To access descriptor drop-down menus, scroll to drop-down menu and make selection

To add free text to a report, scroll to text box and type desired text

#### Import Images into the Report

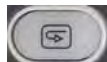

From live imaging screen, Press **EXAM/REV** Scroll to thumbnails on the right hand side of the screen Press the **Right Select** on desired image Rotate **S** wheel to **ATTACH** and press the **S** button An "**A**" will display in the lower left hand corner

#### Delete Images from the Report

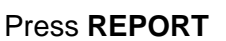

Rotate **S** wheel to **PAGE** and press the **S** button

Rotate until attached images are displayed

Scroll trackball to desired image and press the **Right Select**, image will be framed in red Rotate **S** wheel to **DELETE** and press **S** button

# **Text and Pictograms**

Text and Pictograms can be entered on both real-time and archived images/clips.

#### **Enter Text**

Press any alphanumeric key on the QWERTY keyboard to begin inputting text

Type the annotation and press the **Right Select** to set (white) or press **Enter** to autocomplete when desired word is displayed

or

#### Press OPTIONS and select ANNOTATIONS

A pre-defined set of annotations will appear

Page | 14 © Siemens 2012. All rights reserved. \*The ACUSON P300 System is not commercially available. Due to regulatory reasons its future availability cannot be guaranteed. Roll the trackball to scroll through the annotations Press **Right Select** to set

#### Move text

Press any alphanumeric key on the QWERTY keyboard to activate the cursor Roll the trackball to place the cursor within the text, press **Right Select** 

Press **ACTION**, text will now be framed in yellow Roll the trackball to the new location Press **Right Select** to set

#### **Delete Text**

Press any alphanumeric key on the QWERTY keyboard to activate the cursor Roll the trackball to place the cursor within the text Press **Right Select** within the annotation (yellow) Rotate **S** wheel to **CLEAR** or **CLEAR ALL** and press the **S** button

#### Place an Arrow/s

Press any alphanumeric key on the QWERTY keyboard to activate text menu Rotate **S** wheel to **ARROW** and press the **S** button Rotate **S** wheel to rotate arrow Roll the trackball to desired location and press the **Right Select** to anchor (green)

#### **Delete an Arrow/s**

Rotate S wheel to CLEAR ALL and press the S button

#### Add a Pictogram/s

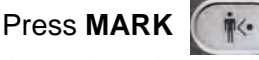

Arrow is active on the trackball Rotate the arrow by rotating **S** wheel to **ARROW**, press the **S** button To select a different pictogram, rotate **S** wheel to **MARK** and press the **S** button Rotate **S** wheel until desired pictogram is displayed

#### **Delete a Pictogram**

If necessary, press MARK

Rotate S wheel to CLEAR and press the S button

Page | 15 © Siemens 2012. All rights reserved. \*The ACUSON P300 System is not commercially available. Due to regulatory reasons its future availability cannot be guaranteed.

# Data and image Management

| Hard Disk     | Burner          | USB medium    | Network     | DICOM              |
|---------------|-----------------|---------------|-------------|--------------------|
| 0             | dist            | •             | 星直          | 直直                 |
| Local Storage | CD/DVD          | USB           |             | Review             |
| Local Archive | Archive Display | Media Archive | USB Archive | Network<br>Archive |
|               |                 |               |             |                    |

#### CD/DVD Archive

User has the option to make patient exams anonymous during export procedures.

# End an Exam

Press START/END

Select desired image archive/transfer/export

Select OK

#### Transferring Exams at the End of Exam

The following format options are available:

- ACUSON P300 (native) format
- BMP, PNG, JPEG and AVI
- DICOM

Make selection by using the trackball and Right Select

or

Rotate the **S** wheel and press the **S** button

Page | 16 © Siemens 2012. All rights reserved. \*The ACUSON P300 System is not commercially available. Due to regulatory reasons its future availability cannot be guaranteed.

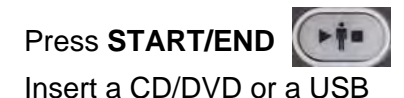

#### ARCHIVE

Selecting this option will transfer exams in native (ACUSON P300) format

**Note:** User must select this option to transfer to or view exams on the ACUSON P300 system.

EXPORT

Selecting this option will transfer images in PC format

DICOM

Selecting this option will transfer images in DICOM format, along with a DICOM viewer

The following options are also available:

- ANONYMIZE
- SEND REPORT

#### Transferring Exams/Images from Exam Review or Archive Review

Transferring images and/or exams can be done during live scanning or from the patient archive

#### From Exam Review (USB only)

Transferring images and/or exams from the Exam Review screen will be done in PC format

Press EXAM/REV

Insert USB

Select the desired images(s) by scrolling to thumbnail(s)

Place a checkmark in the upper left corner of the thumbnail to export

Note: Images/clips framed in green will also be exported.

Scroll to EXPORT and press the Right Select

Select OK

To confirm image/clip copy completion, select **USB** at the top of the image screen

#### From Archive Review

Press ARCHIVE/REV

Insert a CD/DVD or a USB

Highlight patient(s)

For multiple patients, press Shift or Ctrl on the QWERTY keyboard

Page | 17 © Siemens 2012. All rights reserved. \*The ACUSON P300 System is not commercially available. Due to regulatory reasons its future availability cannot be guaranteed. Make selection of the following format options:

COPY

Selecting this option will transfer images/clips in native (ACUSON P300) format

**Note:** User must select this option to transfer or view images/clips on the ACUSON P300 system.

DICOM

Selecting this option will transfer images/clips in DICOM format, along with a DICOM viewer

EXPORT

Selecting this option will transfer images/clips in PC format

# Transferring Exam to PACS

| Press ARCHIVE/REV    |
|----------------------|
| Highlight patient(s) |
| Select DICOM         |
| Select DESTINATION   |
| Select OK            |

# Delete Images from an Active Exam

Press EXAM/REV

Select the desired images/clips to delete by scrolling to thumbnail(s) and placing a checkmark in the upper left corner

Rotate S wheel to DELETE and press S button

Select YES

# Delete Exams from Local Archive

Press **ARCHIVE/REV** Highlight patient(s) Rotate **S** wheel to **DELETE** and press **S** button Select **YES** 

### Import Exams from a CD/DVD or USB to the Local Database

**Note:** Only studies saved in ACUSON P300 (native) format are available for importing to the system.

| Insert the CD/DVD or USB                                                                          |
|---------------------------------------------------------------------------------------------------|
| Press ARCHIVE/REV                                                                                 |
| Select <b>USB ARCHIVE</b> or <b>CD/DVD Archive</b> located at the top right of the imaging screen |
| Highlight the patient(s) to import                                                                |
| Rotate <b>S</b> wheel to <b>COPY</b> and press <b>S</b> button                                    |
| Select OK                                                                                         |

Page | 19 © Siemens 2012. All rights reserved. \*The ACUSON P300 System is not commercially available. Due to regulatory reasons its future availability cannot be guaranteed.